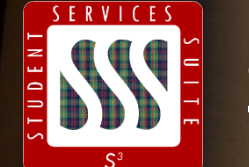

# S3 Admin Console: Create Student

Carnegie Mellon University Enrollment Services

## Table of Contents

| Create Student  | 3  |
|-----------------|----|
| Person Matching | 14 |
| Update Students | 17 |

| REFERRED NAME (%)      | USER ID                   | CARD ID                                                                                    | ]                                                                                                    |                                                                                                    |
|------------------------|---------------------------|--------------------------------------------------------------------------------------------|----------------------------------------------------------------------------------------------------|----------------------------------------------------------------------------------------------------|
| For wildcard searching | on fields labeled with (% | PROGRAM ?                                                                                  | CLASS ?                                                                                                   |                                                                                                    |
|                        |                           |                                                                                            |                                                                                                    |                                                                                                    |
| f                      | REFERRED NAME (%)         | REFERRED NAME (%) USER ID  E DEPARTMENT  for wildcard searching on fields labeled with (%) | REFERRED NAME (%) USER ID CARD ID E DEPARTMENT PROGRAM for wildcard searching on fields labeled with (%). | REFERRED NAME (%) USER ID CARD ID  E DEPARTMENT PROGRAM CLASS  for wildcard searching on fields labeled with (%).  Find Clear |

Log into S3 with your Andrew ID and ERP Password.

To add a new student in S3, click the **Student** tab. This will bring you to the Find a Student page.

Enter the first 2-3 letters of the student's last and first name into the appropriate fields to see if the student is already in the system.

**Note**: Do not enter the whole first or last name into the name fields. Students with hyphenated names or students who may use an alias (such as Tom for Thomas) will be missed.

| lellon        |                            | • cor     | NSOLE              |        |                  |          | Go         |           |         | Perm          | issions   Help   Fe | edback   Logo |
|---------------|----------------------------|-----------|--------------------|--------|------------------|----------|------------|-----------|---------|---------------|---------------------|---------------|
| Ident         |                            |           |                    |        |                  |          |            |           |         |               |                     |               |
| ind a S       | tud                        | ent       |                    |        |                  |          |            |           |         |               |                     | e (*          |
| ST NAME (%)   |                            | FIRST/PF  | REFERRED NAME      | (%)    | USER ID          | 19       | CARD ID    |           |         |               |                     |               |
| Ju            |                            | mic       |                    |        |                  |          |            |           | 1       |               |                     |               |
| ITY           |                            | COLLEGE   |                    |        | DEPARTMENT       |          | PROGRAM    |           | CLASS   |               |                     |               |
|               | ?                          | 1         |                    | ?      |                  | ?        |            | ?         |         | ?             |                     |               |
| TE: % charact | er can b<br><b>is foun</b> | e used fo | or wildcard search | ning o | n fields labeled | with (%) | •          |           | Find    | Clear         |                     |               |
| ST NAME       | FIRS                       | T NAME    | PREFERRED N        | AME    | USER ID          | ENTITY   |            | DEPT      | PROGRAM | CLASS         | ENR STATUS          | SEMESTER      |
|               | A Color                    |           |                    |        |                  | 01       | CIT        | ECE       | R12     | Freshman      | R3                  | F12           |
| ussourakis    | Micha                      | el        |                    |        | al-mjm17         | 01       | MIS        | APE       | APE     | Miscellaneous | E1                  | N94           |
|               |                            |           |                    |        | 🕅 🖲 1 of         | 1 Pages  | ▶ 🖹 of 2 n | natches i | found.  |               |                     |               |

In this example, the new student's name is Michael Moussaurakis.

To check to see if the Michael Moussaruakis shown is the correct student, you must click on the student's name and check to see if the information listed matches the student you are about to enter.

It could be that the student listed on the screen had information that was incorrectly entered at the time of creation, and you **must** make sure they are not the same student before you create a student record in order to avoid creating a duplicate record.

| al-n         | R ID CARD ID G<br>njm17 097605921 M | ENDER UNIVERS     | ITY HOLD DIRECTORY<br>Yes | RELEASE                        |                |
|--------------|-------------------------------------|-------------------|---------------------------|--------------------------------|----------------|
| mary Profile | Academic Records                    | Memos Stu         | udent Account             |                                |                |
|              | SEM COL D<br>N94 MIS A              | EPT CLASS<br>PE 0 | ENR STATUS<br>E1 Enrolled | PROGRAM<br>APE APEA - Resident | SEM UNITS 33.0 |
|              | Directory Infor                     | mation            |                           |                                |                |
|              | Official CMU Email:                 | al-mjm17@an       | drew.cmu.edu              | Greek Affiliation: Not a       | member         |
|              | Local Address:                      |                   |                           | Athletics: N/A                 |                |
|              | Degrees Awarded:                    |                   |                           |                                |                |
|              | Additional Pers                     | onal Informati    | on                        |                                |                |
|              | Other CMU Email:                    | al-mjm17@an       | drew.cmu.edu              | Mobile Telephone:              |                |
|              | Personal Email:                     |                   |                           | Citizenship:                   |                |
|              | Birthday:                           | 20 Jun 1977       |                           | F1/J1 Student Status: N        | No             |
|              | Father:                             | JOHN MOUSSO       | OURAKIS                   | Campus Resident: N             | No             |
|              | Mother:                             | ROBERTA MOU       | ISSOURAKIS                |                                |                |
|              | Important Cont                      | acts              |                           |                                |                |
|              |                                     |                   |                           |                                |                |

Clicking on the student's name will bring you to a summary page listing the student's college, department, class, enrollment status, program, email address, contact information, birthday, and more.

| AST/FAMILY NAME              | SUFFIX FIRST/GIV   | EN NAME    | MIDDLE NAME/MI      | PREFERRED NAME | SSN |
|------------------------------|--------------------|------------|---------------------|----------------|-----|
|                              |                    |            |                     |                |     |
| GENDER MARITAL STATUS        | US CITIZENSHIP     | COUNTRY    | Y OF CITIZENSHIP    | VISA TYPE      |     |
| •                            |                    |            | ?                   | )              |     |
| Birth Date: / /              | (mm/dd/yyyy)       |            |                     |                |     |
|                              |                    |            |                     |                |     |
| ETHNICITY/RACE(S)            |                    |            |                     |                |     |
| is he/she Hispanic/Latino? 🔍 | Yes ONO Other      | reported R | ace(s):             | 2              |     |
| ENTRY SEMESTER               | COLLEGE            |            | DEPARTMENT          | MAJOR          |     |
| ?                            |                    | ?          |                     | ?              | 7   |
| CLASS                        | DEGREE             |            | PROGRAM             | QPA SCALE      |     |
| •                            |                    | ?          |                     | 7              |     |
| EXPECTED GRADUATION SEMES    | TER TERMINAL DEGRE | E          | ADVISOR             |                |     |
| ?                            |                    |            | No Advisor Assigned | [              |     |
| PERMANENT ADDRESS            |                    |            |                     |                |     |
| Country:                     | 2                  |            |                     |                |     |
| Street:                      |                    |            |                     |                |     |
| Address Line 2:              |                    |            |                     |                |     |
| City, State, Zip:            |                    |            | 2                   | +4:            |     |
| Phone:                       | . US Format        | Use Intern | ational Format      |                |     |
|                              |                    |            |                     |                |     |
|                              | - US Format        | Use Intern | ational Format      |                |     |
| Mobile Phone:                |                    |            |                     |                |     |

Once you verify that the student listed is not the student you are about to enter, click on the **Student tab** at the top of the S3 screen to return to the Find a Student page.

Click the **gear wheel** to the right of the right of the printer icon at the top right of the page and select **Add Student** to view the **Add Student page**.

Here, you will enter the student information as indicated on the student's application. You can tab through the fields to enter information.

| Add Student                                                                                                    |             |               |           |                             |        |               | 17  |
|----------------------------------------------------------------------------------------------------|-------------|---------------|-----------|-----------------------------|--------|---------------|-----|
| LAST/FAMILY NAME                                                                                                    | SUFFIX F    | IRST/GIVEN    | I NAME    | MIDDLE NAME                 | /MI PF | REFERRED NAME | SSN |
|                                                                                                    |             |               | COUNT     |                             | 10     | VICA TVOE     |     |
| MARITAL STATUS                                                                                                    | US CITIZENS | HIP           | COUNTR    | G OF CITIZENSH              | 2      | VISA TYPE     |     |
| THNICITY/RACE(S)                                                                                                    | (mm/dd/y    | yyy)          |           |                             |        |               |     |
| s he/she Hispanic/Latino? 🔘 Ye                                                                                                    | s ONO       | Other rep     | ported    | Race(s):                    |        | 2             |     |
| INTRY SEMESTER                                                                                                    | COLLEGE     |               |           | DEPARTMENT                  |        | MAJOR         |     |
| 2                                                                                                    |             |               | ?         |                             | ?      |               | ?   |
| CLASS                                                                                                    | DEGREE      |               |           | PROGRAM                     |        | QPA SCALE     |     |
|                                                                                                    |             |               | ?         |                             | ?      |               |     |
| XPECTED GRADUATION SEMESTER                                                                                                    | R TERMINAL  | DEGREE        |           | ADVISOR<br>No Advisor Assig | ned 💌  |               |     |
| 7                                                                                                    |             |               |           |                             |        |               |     |
| PERMANENT ADDRESS                                                                                                    |             |               |           |                             |        |               |     |
| Country:                                                                                                    |             | 7             |           |                             |        |               |     |
| PERMANENT ADDRESS<br>Country:                                                                                                    |             | 7             |           |                             |        |               |     |
| PERMANENT ADDRESS<br>Country:                                                                                                    |             | 2             |           |                             |        |               |     |
| PERMANENT ADDRESS Country: Country: Co |             | 2             |           | 2                           |        | +4:           |     |
| PERMANENT ADDRESS Country: Street: Address Line 2: Sity, State, Zip: Phone:                                                                                                    | V           | 2<br>S Format | ise Inter | national Format             |        | +4:           |     |
| PERMANENT ADDRESS<br>Country:<br>Street:<br>Address Line 2:<br>City, State, Zip:<br>Phone:<br>40bile Phone:                                                                                                    | · U         | S Format U    | ise Inter | national Format             |        | +4:           |     |

**Important**: If the student provides an SSN, you must enter it into the SSN field. All students will be given a 7000\* number as their student ID, regardless of whether or not their SSN has been provided. SSNs will be stored in S3 for federal financial aid purposes only.

Neither the 7000\* nor the SSN will be visible in S3 once the record is created. A roster will be available in the Student Data Warehouse that will contain a key (i.e. student ID number) that you will be able to give to your incoming students in order to set their initial Andrew password. More information regarding this process will follow.

| US US CITIZE | NSHIP C                                                                     | OUNTRY                                                                                                    | OF CITIZENSHIP                                                                                                    |                                                                                                    | VISA TYPE                                                                                                    |                                                                                                    |                                                                                                    |
|--------------|-----------------------------------------------------------------------------|----------------------------------------------------------------------------------------------------|----------------------------------------------------------------------------------------------------|----------------------------------------------------------------------------------------------------|----------------------------------------------------------------------------------------------------|----------------------------------------------------------------------------------------------------|----------------------------------------------------------------------------------------------------|
| 1            |                                                                             |                                                                                                    |                                                                                                    | ?                                                                                                    |                                                                                                    |                                                                                                    |                                                                                                    |
| (mm/d        | 5/ yyyy)                                                                    |                                                                                                    |                                                                                                    |                                                                                                    |                                                                                                    |                                                                                                    |                                                                                                    |
|              |                                                                             |                                                                                                    |                                                                                                    |                                                                                                    |                                                                                                    |                                                                                                    |                                                                                                    |
| O Yes O No   | Other rep                                                                   | orted Ra                                                                                                    | ace(s):                                                                                                    |                                                                                                    |                                                                                                    |                                                                                                    |                                                                                                    |
|              |                                                                             |                                                                                                    |                                                                                                    |                                                                                                    |                                                                                                    |                                                                                                    |                                                                                                    |
| COLLEG       | JE .                                                                        |                                                                                                    | DEPARTMENT                                                                                                    |                                                                                                    | MAJOR                                                                                                    | 2                                                                                                    |                                                                                                    |
| DEGRE        |                                                                             | -                                                                                                    | PROGRAM                                                                                                    |                                                                                                    | OPA SCALE                                                                                                    |                                                                                                    |                                                                                                    |
| C L ON LL    |                                                                             | 2                                                                                                    | The offerin                                                                                                    | 2                                                                                                    | der in benee                                                                                                    |                                                                                                    |                                                                                                    |
| ESTER TERMIN | AL DEGREE                                                                   |                                                                                                    | ADVISOR                                                                                                    |                                                                                                    |                                                                                                    |                                                                                                    |                                                                                                    |
|              |                                                                             |                                                                                                    | No Advisor Assigned                                                                                                    |                                                                                                    |                                                                                                    |                                                                                                    |                                                                                                    |
|              |                                                                             |                                                                                                    |                                                                                                    |                                                                                                    |                                                                                                    |                                                                                                    |                                                                                                    |
|              | 7                                                                           |                                                                                                    |                                                                                                    |                                                                                                    |                                                                                                    |                                                                                                    |                                                                                                    |
|              |                                                                             |                                                                                                    |                                                                                                    |                                                                                                    |                                                                                                    |                                                                                                    |                                                                                                    |
|              |                                                                             |                                                                                                    |                                                                                                    |                                                                                                    |                                                                                                    |                                                                                                    |                                                                                                    |
|              |                                                                             |                                                                                                    | 7                                                                                                    |                                                                                                    | +4:                                                                                                    |                                                                                                    |                                                                                                    |
|              | US Format                                                                   | se Interna                                                                                                    | ational Format                                                                                                    |                                                                                                    |                                                                                                    |                                                                                                    |                                                                                                    |
| 1            | US Format                                                                   | se Interna                                                                                                    | ational Format                                                                                                    |                                                                                                    |                                                                                                    |                                                                                                    |                                                                                                    |
|              |                                                                             |                                                                                                    |                                                                                                    |                                                                                                    |                                                                                                    |                                                                                                    |                                                                                                    |
|              | VIS US CITIZEN<br>(mm/dd<br>Ves No<br>COLLEO<br>DEGREE<br>IESTER TERMIN<br> | US US CITIZENSHIP     C       (mm/dd/yyyy)       Yes     No       Other rep       COLLEGE       DEGREE       DEGREE       Image: College       Image: College< | US US CITIZENSHIP COUNTRY COUNTRY Country (mm/dd/yyyy)  Yes No Other reported Ri COLLEGE DEGREE DEGREE C COLLEGE C C COLLEGE C C C C C C C C C C C C C C C C C C | TUS US CITIZENSHIP COUNTRY OF CITIZENSHIP<br>(mm/dd/yyyy)<br>Yes No Other reported Race(s):<br>COLLEGE DEPARTMENT<br>DEGREE PROGRAM<br>PESTER TERMINAL DEGREE ADVISOR<br>No Advisor Assigned<br>US Format Use International Format<br>US Format Use International Format | TUS US CITIZENSHIP COUNTRY OF CITIZENSHIP<br>(mm/dd/yyyy)  Yes No Other reported Race(s):  COLLEGE DEPARTMENT  DEGREE PROGRAM  DEGREE PROGRAM  DEGREE ADVISOR  No Advisor Assigned   US Format Use International Format  US Format Use International Format | TUS US CITIZENSHIP COUNTRY OF CITIZENSHIP VISA TYPE  (mm/dd/yyyy)  Yes No Other reported Race(s):  (mm/dd/yyyy)  Yes No Other reported Race(s):  (mm/dd/ys Race(s):  (mm/dd/ys Race(s): (mm/dd/ys Race(s): (m | TUS US CITIZENSHIP COUNTRY OF CITIZENSHIP VISA TYPE  (mm/dd/yyyy)  Yes No Other reported Race(s):  COLLEGE DEPARTMENT MAJOR DEGREE PROGRAM QPA SCALE DEGREE PROGRAM QPA SCALE PROGRAM QPA SCALE PROGRAM QPA SCALE PROGRAM QPA SCALE PROGRAM QPA SCALE PROGRAM QPA SCALE PROGRAM QPA SCALE PROGRAM QPA SCALE PROGRAM QPA SCALE PROGRAM QPA SCALE PROGRAM QPA SCALE PROGRAM QPA SCALE PROGRAM PROGRAM PR |

**Note**: After you enter the birth date, hit tab to be taken to the Ethnicity/Race(s) line. Hit tab again and you will arrive at the "Is he/she Hispanic/Latino?" field. If you use the right arrow key, it will highlight the "yes" radial button. You can either use the right arrow to indicate either *yes* or *no*, then tab to the next field, which will be "Other reported Race(s)".

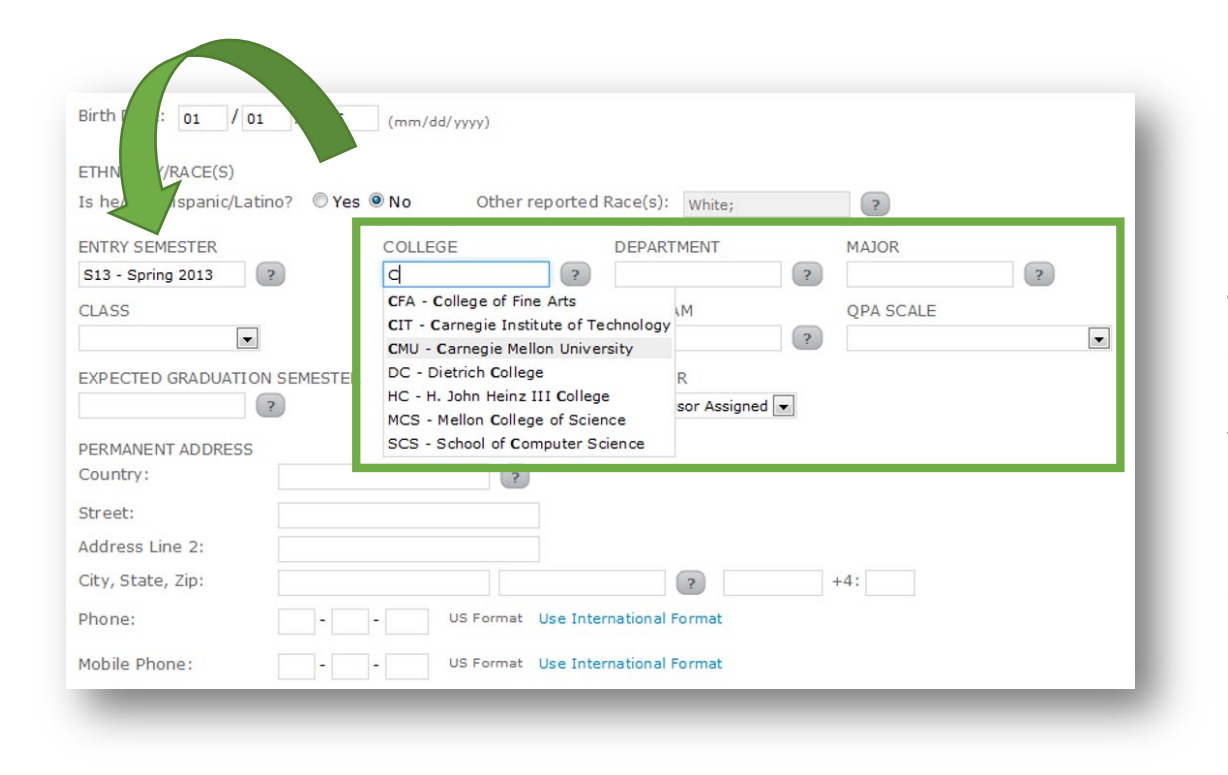

Continue tabbing through the fields and entering information. Please make sure that the "Entry Semester" is the semester the student will be first enrolled, not the semester in which you are entering the information.

When entering College, Department, etc., entering the first letter of the student's college into the filed will bring up a module of possible options. You can select the correct one and tab to the next field.

| LAST/FAMILY NAME                                                           | SUFFIX FIRST/GIV   | EN NAME MID      | DLE NAME/MI       | PREFERRED NAME | SSN |
|----------------------------------------------------------------------------|--------------------|------------------|-------------------|----------------|-----|
|                                                                            |                    |                  |                   |                |     |
| GENDER MARITAL STATUS                                                      | US CITIZENSHIP     | COUNTRY OF C     | TITIZENSHIP       | VISA TYPE      | _   |
|                                                                            |                    |                  | 2                 |                |     |
| Birth Date: / /                                                            | (mm/dd/yyyy)       |                  |                   |                |     |
|                                                                            |                    |                  |                   |                |     |
| ETHNICITY/RACE(S)                                                          | Vec ONe Other      | reported Pace/s  | 1                 | -              |     |
| ts neysne Hispanic/Latino?                                                 | les e No othern    | reporced kace(s) | ).<br>            | 2              |     |
| ENTRY SEMESTER                                                             | COLLEGE            | DEPAI            | RTMENT            | MAJOR          |     |
| (2)                                                                        |                    | 2                |                   | 2              | 2   |
| CLASS                                                                      | DEGREE             | PROG             | RAM               | QPA SCALE      |     |
|                                                                            |                    | 2                |                   | ?              |     |
| EXPECTED GRADUATION SEMEST                                                 | ER TERMINAL DEGREE | ADVIS            | SOR               |                |     |
| ?                                                                          |                    | No Ad            | dvisor Assigned 💌 |                |     |
| PERMANENT ADDRESS                                                          |                    |                  |                   |                |     |
| Country:                                                                   | ?                  | )                |                   |                |     |
|                                                                            |                    |                  |                   |                |     |
| Street:                                                                    |                    |                  |                   |                |     |
| Street:<br>Address Line 2:                                                 |                    |                  |                   |                |     |
| Street:<br>Address Line 2:<br>City, State, Zip:                            |                    |                  |                   | +4:            |     |
| Street:<br>Address Line 2:<br>City, State, Zip:                            | ][                 | ]                | 2                 | +4:            |     |
| Street:<br>Address Line 2:<br>City, State, Zip:<br>Phone:                  | - US Format        | Use Internationa | 2<br>al Format    | +4:            |     |
| Street:<br>Address Line 2:<br>City, State, Zip:<br>Phone:<br>Mobile Phone: | • US Format        | Use Internationa | al Format         | +4:            |     |

For most graduate students, the Program will be 'RGG'. If you enter the letter R, the possible list of values will pop up. There are a number of other graduate program codes available, however. Entering the first letter of the code will bring up the appropriate values.

Expected graduation date is a required field and a value must be entered.

Continue entering the permanent address information.

**Trick**: If the state of residence is PA, typing in PE will enter the correct state.

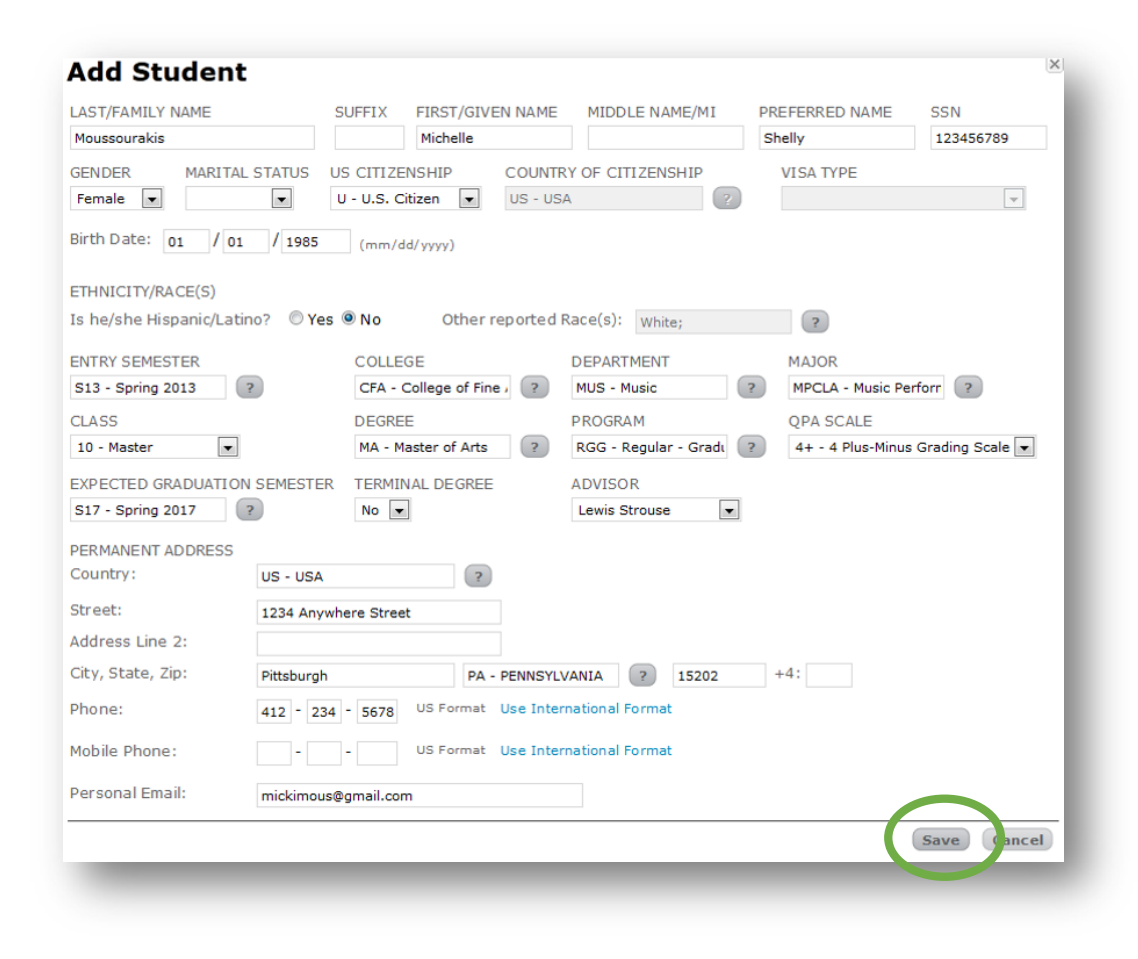

Once all the information is entered, hit the **Save** button at the bottom of the page.

| LAST/FAMILY NAME          | SUFFIX        | FIRST/GIVEN NAME    | MIDDLE NAME/MI       | PREFERRED NAME | SSN                     |
|---------------------------|---------------|---------------------|----------------------|----------------|-------------------------|
| Moussourakis              |               | Michelle            |                      | Shelly         | 123456789               |
|                           |               |                     |                      |                | Not a valid U.S.<br>SSN |
| SENDER MARTIAL STAT       | 05 05 CH12    |                     | TREE OF CHIZENSHIP   | VISA ITPE      |                         |
| Female 💌                  | U - U.S.      | Citizen 💌 US -      | USA                  | 2              | ¥                       |
| Birth Date: 01 / 01 /     | 1985 (mm/     | /dd/yyyy)           |                      |                |                         |
|                           |               |                     |                      |                |                         |
| THNICITY/RACE(S)          |               |                     | 10.000               |                |                         |
| s he/she Hispanic/Latino? | 🗢 Yes 🔮 No    | Other reporte       | d Race(s): White;    | ?              |                         |
| ENTRY SEMESTER            | COLL          | EGE                 | DEPARTMENT           | MAJOR          |                         |
| S13 - Spring 2013 🛛 🛜     | CFA -         | College of Fine / ? | MUS - Music          | ? MPCLA - Mu   | sic Perforr             |
| CLASS                     | DEGR          | REE                 | PROGRAM              | QPA SCALE      |                         |
| 10 - Master               | MA -          | Master of Arts      | RGG - Regular - Grad | 4+ - 4 Plus    | Minus Grading Scale     |
| EXPECTED GRADUATION SEM   | ESTER TERM    | INAL DEGREE         | ADVISOR              |                |                         |
| S17 - Spring 2017 ?       | No            | •                   | Lewis Strouse        | •              |                         |
| PERMANENT ADDRESS         |               |                     |                      |                |                         |
| Country: US               | USA           | ?                   |                      |                |                         |
| Street: 123               | Anywhere Stre | eet                 |                      |                |                         |
| Address Line 2:           |               |                     |                      |                |                         |
| City, State, Zip: Pitts   | burgh         | PA - PENNS          | YLVANIA ? 15202      | +4:            |                         |
| Phone: 412                | - 234 - 5678  | US Format Use In    | ternational Format   |                |                         |
| Mobile Phone:             |               | US Format Use In    | ternational Format   |                |                         |
|                           |               |                     |                      |                |                         |

At this point, the system will verify the information you have entered and alert you to any errors or omissions that must be corrected. If any of the information is incorrect or matches someone in the system, it will alert you and force you to correct before saving and creating the student.

| ellon         | 530             | ONSOLE                     |                   |            | Go         |         |            | Permi           | ssions   Help   Fe | edback   Log |
|---------------|-----------------|----------------------------|-------------------|------------|------------|---------|------------|-----------------|--------------------|--------------|
| CHOI          |                 |                            |                   |            |            |         |            |                 |                    |              |
| Ident         |                 |                            |                   |            |            |         |            |                 |                    |              |
| ind a 9       | Student         | ŀ                          |                   |            |            |         |            |                 |                    |              |
| ind a c       | Juden           | -                          |                   |            |            |         |            |                 |                    |              |
| Success       | fully added a   | student record for         | Michelle Mouss    | ourakis.   | The comple | te stud | ent record | should be avail | able in S3 the n   | ext busines  |
| day.          |                 |                            |                   |            |            |         |            |                 |                    |              |
|               |                 |                            |                   |            |            |         |            |                 |                    |              |
| ST NAME (%)   | FIRST           | PREFERRED NAME (%          | ) USER ID         |            | ARD ID     | _       | 1          |                 |                    |              |
| ou            | mic             |                            |                   |            |            |         |            |                 |                    |              |
| TITY          | COLLE           | GE                         | DEPARTMENT        | PF         | ROGRAM     |         | CLASS      |                 |                    |              |
|               | ?               | ?                          |                   | ?          |            | ?       |            | ?               |                    |              |
| TE. % charact |                 | d for wildered correlation | an fields Inheled |            |            |         | (rind      |                 |                    |              |
| HE: % Characi | ter can be used | ) for whocard searching    | on nelos labeleo  | With (30). |            |         | Find       | Clear           |                    |              |
| 2 match       | or found        |                            |                   |            |            |         |            |                 |                    |              |
| 2 match       | es round        |                            |                   |            |            |         |            |                 |                    |              |
| AST NAME      | FIRST NAM       | PREFERRED NAM              | USER ID           | ENTITY     | COLLEGE    | DEPT    | PROGRAM    | CLASS           | ENR STATUS         | SEMESTER     |
| ouse          | Mickey          |                            |                   | 01         | CIT        | ECE     | R12        | Freshman        | R3                 | F12          |
| oussourakis   | Michael         |                            | al-mim17          | 01         | MIS        | APE     | APE        | Miscellaneous   | E1                 | N94          |
|               |                 |                            |                   |            |            |         |            |                 |                    |              |
|               |                 |                            | 100 miles         |            | 0.00       |         |            |                 |                    |              |

Once you correct the error and hit Save, the system will once again try to match the student you have created to any other student who may already be in the system.

If no matches are found, the system will create the student and you will be returned to the Find a Student page, where a message will appear at the top of the screen notifying you that you have successfully added a student record.

## Person Matching

| Match I     | Finder         |                    |                    |             | (              |
|-------------|----------------|--------------------|--------------------|-------------|----------------|
| 1 match     | found          |                    |                    |             |                |
| SCORE FIRST | NAME LAST NAME | STATUS             | BIRTH DATE         | GENDER      |                |
| 52 Jason    | Neville        | S - Student        | 10 Jun 1970        | M - Male    | Compare        |
|             |                | 1 of 1 Pages 🕨 🏴 o | f only 1 match for | und.        |                |
|             |                |                    |                    |             |                |
|             |                | Back Go To         | Selected Match     | No Match, A | dd New Student |

With Person Matching, you will click on the gear wheel and select **Add Student**. You will complete all of the student's biographical information, as you did in the proceeding steps, and click **save**.

The system will search to see if the student already exists in the database and return any matches that could possibly be the student in question, based on algorithm similarities.

If the search returns matches, you **must** click the compare button to verify that this is **not** the student you are attempting to add.

# Person Matching

| nder                                                                                         |                                                                                                    |                                                                                                    |                                                                                                    | 3                                                                                                    |
|----------------------------------------------------------------------------------------------|----------------------------------------------------------------------------------------------------|----------------------------------------------------------------------------------------------------|----------------------------------------------------------------------------------------------------|----------------------------------------------------------------------------------------------------|
| s student does not yet                                                                       | have a UserID,                                                                                                    | the student rec                                                                                                    | ord cannot be vie                                                                                                    | wed in S3.                                                                                                    |
| ind                                                                                          |                                                                                                    |                                                                                                    |                                                                                                    |                                                                                                    |
| ME LAST NAME                                                                                 | STATUS                                                                                                    | BIRTH DATE                                                                                                    | GENDER                                                                                                    |                                                                                                    |
| Neville                                                                                      | S - Student                                                                                                    | 10 Jun 1970                                                                                                    | M - Male                                                                                                    | Compare                                                                                                    |
|                                                                                              | I Pages (P) (P) o                                                                                                 | r only 1 match rot                                                                                                    | uno.                                                                                                    |                                                                                                    |
| NEW STUDENT                                                                                  | SELECT                                                                                                    | ED MATCH                                                                                                    |                                                                                                    |                                                                                                    |
| Jason                                                                                        | Jason                                                                                                    |                                                                                                    |                                                                                                    |                                                                                                    |
| м                                                                                            | M                                                                                                    |                                                                                                    |                                                                                                    |                                                                                                    |
| Neville                                                                                      | Neville                                                                                                    |                                                                                                    |                                                                                                    |                                                                                                    |
| 10 Jun 1970                                                                                  | 10 Jun                                                                                                    | 1970                                                                                                    |                                                                                                    |                                                                                                    |
| 176-56-7877                                                                                  | XXX-XX                                                                                                    | (-XXXX                                                                                                    |                                                                                                    |                                                                                                    |
|                                                                                              |                                                                                                    |                                                                                                    |                                                                                                    |                                                                                                    |
| neville@gmail.com                                                                            | nevelic                                                                                                    | ious@gmail.com                                                                                                    | n (Student)                                                                                                    |                                                                                                    |
| neville@gmail.com<br>M - Male                                                                | <mark>nevelic</mark><br>M - Ma                                                                                    | ious@gmail.com<br>le                                                                                                    | n (Student)                                                                                                    |                                                                                                    |
| neville@gmail.com<br>M - Male<br>S - Single                                                  | <mark>nevelic</mark><br>M - Ma<br>S - Sin                                                                         | ious@gmail.com<br>le<br>gle                                                                                                    | n (Student)                                                                                                    |                                                                                                    |
| neville@gmail.com<br>M - Male<br>S - Single<br>236 CALISTOGA RD                              | <mark>nevelic</mark><br>M - Ma<br>S - Sin<br>236 CA                                                               | i <mark>ous@gmail.cor</mark><br>le<br>gle<br>ALISTOGA RD <i>(i</i>                                                                                                    | n (Student)<br>Permanent)                                                                                                    |                                                                                                    |
| neville@gmail.com<br>M - Male<br>S - Single<br>236 CALISTOGA RD<br>MIDDLETOWN                | nevelic<br>M - Ma<br>S - Sin<br>236 CA<br>PITTSE                                                                  | ious@gmail.com<br>le<br>gle<br>ALISTOGA RD (/<br>BURGH (Perman                                                                                                    | n (Student)<br>Permanent)<br>ent)                                                                                                    |                                                                                                    |
| neville@gmail.com<br>M - Male<br>S - Single<br>236 CALISTOGA RD<br>MIDDLETOWN<br>NY          | nevelic<br>M - Ma<br>S - Sin<br>236 CA<br>PITTSE<br>PA (Pel                                                       | ious@gmail.com<br>le<br>gle<br>XLISTOGA RD (i<br>BURGH (Perman<br>rmanent)                                                                                                   | n (Student)<br>Permanent)<br>ent)                                                                                                    |                                                                                                    |
| neville@gmail.com<br>M - Male<br>S - Single<br>236 CALISTOGA RD<br>MIDDLETOWN<br>NY<br>09140 | nevelic<br>M - Ma<br>S - Sin<br>236 CA<br>PITTSE<br>PA (Per<br>15221                                              | ious@gmail.com<br>le<br>gle<br>LLISTOGA RD (i<br>BURGH (Perman<br>rmanent)<br>(Permanent)                                                                                    | n (Student)<br>Permanent)<br>ent)                                                                                                    |                                                                                                    |
|                                                                                              | s student does not yet  <br>and<br>ME LAST NAME<br>Neville<br>MEW STUDENT<br>Jason<br>M<br>Neville<br>10 Jun 1970 | s student does not yet have a UserID, and<br>ME LAST NAME STATUS<br>Neville S - Student<br>NEW STUDENT SELECT<br>Jason Jason<br>M M<br>Neville Neville<br>10 Jun 1970 10 Jun | s student does not yet have a UserID, the student reco<br>and<br>ME LAST NAME STATUS BIRTH DATE<br>Neville S - Student 10 Jun 1970<br>R I of 1 Pages P I of only 1 match for<br>NEW STUDENT SELECTED MATCH<br>Jason Jason<br>M M M<br>Neville Neville<br>10 Jun 1970 10 Jun 1970 | s student does not yet have a UserID, the student record cannot be vie         and         ME       LAST NAME         Neville       S - Student         1 of 1 Pages       P of only 1 match found.         NEW STUDENT       SELECTED MATCH         Jason       Jason         M       M         Neville       Neville         10 Jun 1970       10 Jun 1970 |

Items that are **black and bold** represent information that matches the existing student exactly.

Items in **red** represent information that differs from the existing student.

Items in orange represent information that is similar and could be the result of a data entry error.

Once you determine that the student is not the student you are attempting to add, hit the **No Match, Add New Student** button and continue.

## Person Matching

| Succes        | fully added a s    | tudent record for J     | ason M Neville    | . The con | nplete student | recor | d should be | available | in S3 in two bus | siness days. |
|---------------|--------------------|-------------------------|-------------------|-----------|----------------|-------|-------------|-----------|------------------|--------------|
| AST NAME (%   | ) FIRST/P          | REFERRED NAME (%)       | USER ID           | CA        | ARD ID         |       |             |           |                  |              |
| Neville       | Jas                |                         |                   |           |                |       |             |           |                  |              |
| NTITY         | COLLEG             | E                       | DEPARTMENT        | PR        | OGRAM          | C     | LASS        |           |                  |              |
| IOTE: % chara | cter can be used f | or wildcard searching o | on fields labeled |           |                | ?     | Find        | Clear     |                  |              |
| IOTE: % chara | cter can be used f | or wildcard searching o | user ID           | with (%). | COLLEGE        | ?     | Find        | Clear     | ENR STATUS       | SEMESTER     |

You will be taken back to the Find a Student page, where a message will appear at the top of the screen notifying you that you have successfully added a student record.

### Update Students

| <b>Carnegie Mellon Uni</b>                                                                                                    | Versity University Registrar's Office<br>Phone: 412-268-8186                                                                                                    |
|----------------------------------------------------------------------------------------------------|----------------------------------------------------------------------------------------------------|
| University Registrar's Of                                                                                                    | fice CMURegistrar@andrew.cmu.edu                                                                                                    |
| This form is used to create a semester record a<br>previously attended the university and does no<br>sections with the requested information.                                                                                                    | and/or add a new degree for a student who<br>t currently have a semester record. Complete all                                                                                                    |
| R                                                                                                    | Returning Student Record Update                                                                                                    |
| STUDENT INFORMATION                                                                                                    |                                                                                                    |
| Student Andrew ID:                                                                                                    | or Student ID Card #:                                                                                                    |
| Student Name:                                                                                                    | First and/or Proferrard MI                                                                                                    |
| Date of Birth (mm/dd/yyyy):                                                                                                    | Gender:                                                                                                    |
| College: Departmen<br>Class Level (10 or 20): Degree:                                                                                                    | nt: Major:<br>Exp. Grad. Sem.: Term Degree?                                                                                                    |
| ADDRESS INFORMATION (if di                                                                                                    | fferent from current data)                                                                                                    |
| ADDRESS INFORMATION (if di<br>Permanent Address:                                                                                                    | fferent from current data) Mobile Phone #:                                                                                                    |
| ADDRESS INFORMATION (if di<br>Permanent Address:                                                                                                    | fferent from current data) Mobile Phone #:                                                                                                    |
| ADDRESS INFORMATION (if di<br>Permanent Address:                                                                                                    | fferent from current data)           Mobile Phone #:           Phone #:                                                                                                    |
| ADDRESS INFORMATION (if di<br>Permanent Address:<br>Personal Email:<br>DEPARTMENT CONTACT<br>Print Contact Name:<br>University Registrar's Office Use (                                                                                                | Ifferent from current data)         Mobile Phone #:         Phone #:         Only                                                                                                    |
| ADDRESS INFORMATION (if di<br>Permanent Address:<br>Personal Email:<br>DEPARTMENT CONTACT<br>Print Contact Name:<br>University Registrar's Office Use (<br>All Non-Entity Changes                                                                      |                                                                                                    |
| ADDRESS INFORMATION (if di Permanent Address: Personal Email: DEPARTMENT CONTACT Print Contact Name: University Registrar's Office Use ( All Non-Entity Changes 1. Program Services: IntersDate                                                        |                                                                                                    |
| ADDRESS INFORMATION (if di<br>Permanent Address:<br>Personal Email:<br>DEPARTMENT CONTACT<br>Print Contact Name:<br>University Registrar's Office Use (<br>All Non-Entity Changes<br>1. Program Services:<br>bitlassOute<br>Student changing entities? | Image: Second state of the second state of the second state of |

If you determine that the student is a match, you can click the X icon at the top of the page and return to Find a Student. Currently, you do not have the ability within S3 to Update students who already have a record in S3 (that functionality will be coming soon).

In the interim, you will need to complete the Returning Student Update form and return it to the University Registrar's Office. A new semester record will be created, with the new degree information indicated on the form. Thank you for your support of the Student Services Suite (S3).

If you need any assistance or have any questions regarding student records, please email cmuregistrar@andrew.cmu.edu.

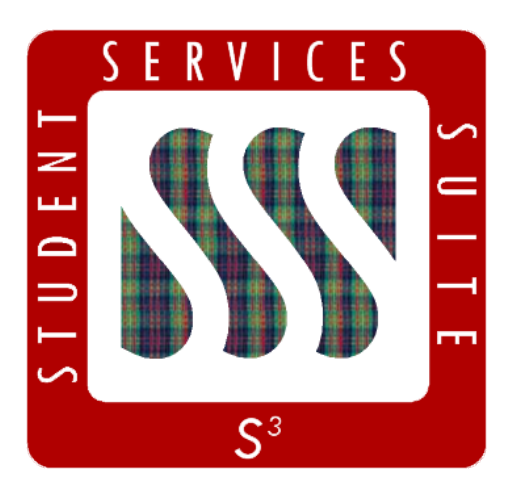

Be sure to stay tuned to the <u>S3</u> <u>Updates webpage</u> for release summaries, user documentation, training sessions, and more.

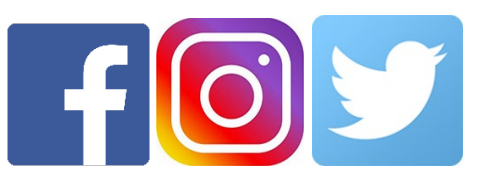

Follow **@CarnegieMellonS3** on Facebook and Instagram, or **@S3CMU** on Twitter, for news and updates!